## LICENSE RENEWAL HOW-TO:

Professional Educator License (PEL) Career and Technical Educator (ELS-CTE) Chief School Business Official (ELS-CSBO)

Your Illinois educator license must be renewed and registered by August 31, 2020. You may login to your Educator Licensure Information System (ELIS) account to renew your license beginning April 1, 2020.

To renew and register your **professional educator license** or **educator license with stipulations** endorsed for a career and technical educator field or chief school business official, follow the steps below.

- 1. Login to your ELIS account (https://sec3.isbe.net/IWASNET/login.aspx).
- 2. Be sure your PD/Employment status is accurate.

Click the error next to your name and IEIN to verify your current PD status, located in the Profile box.

| 🏠 Home 📮 My Credentials  | e Help v              |                            |                            |                                          |    |           |        |  |
|--------------------------|-----------------------|----------------------------|----------------------------|------------------------------------------|----|-----------|--------|--|
| Home Page                |                       |                            |                            |                                          |    |           |        |  |
| Credentials              |                       |                            |                            |                                          |    |           |        |  |
| Degrees                  | Walter G. Lopez 127   | 7440                       |                            |                                          |    |           |        |  |
| Fees                     | Drimony Information   |                            | Contact Information        |                                          |    | Drofile   |        |  |
| Tests                    | Fillinary information |                            | Contact mormation          |                                          |    | FIUIIE    |        |  |
| Communications           | Full Name<br>IEIN:    | Walter G. Lopez<br>1274406 | Address<br>City, State Zip | 123 Main St.<br>Springfield, IL 62702    |    | PD Status | Active |  |
| Deficiency Letters       | DOB                   | 11/1/1975                  | Email                      | Walter.Lopez@elismail.com                |    |           |        |  |
| Highly Qualified         |                       |                            | Phone 2                    | (012) 345-6789<br>(012) 345-6789         |    |           |        |  |
| Images                   |                       |                            |                            | (012) 010 0100                           |    | <u>_</u>  |        |  |
| Assignments/Salary       |                       |                            |                            |                                          |    |           |        |  |
| Professional Development |                       |                            | License Renewal Inf        | D                                        | C, |           |        |  |
| TCIS History             |                       |                            |                            |                                          |    |           |        |  |
|                          |                       |                            |                            | O Action Center                          |    |           |        |  |
|                          |                       |                            | New Documents              | on File                                  | 0  |           |        |  |
|                          |                       |                            | Deficiencies               |                                          | 0  |           |        |  |
|                          |                       |                            | Registrations              |                                          | 0  |           |        |  |
|                          |                       |                            | Reinstatements             |                                          | 0  |           |        |  |
|                          |                       |                            |                            |                                          |    |           |        |  |
|                          |                       |                            | W                          | /hat do you want to do?                  |    |           |        |  |
|                          |                       |                            | Enter Profess              | ional Development                        |    |           |        |  |
|                          |                       |                            | Apply for Edu              | cator License with Stipulations          |    |           |        |  |
|                          |                       |                            | Apply for Sub              | stitute License                          |    |           |        |  |
|                          |                       |                            | Apply for an A             | Approval                                 |    |           |        |  |
|                          |                       |                            | Apply for an E             | Endorsement                              |    |           |        |  |
|                          |                       |                            | Apply for a Pa             | araprofessional License (Teacher's Aide) |    |           |        |  |
|                          |                       |                            | Register in an             | Additional Region                        |    |           |        |  |
|                          |                       |                            |                            |                                          |    |           |        |  |

3. To update your PD/Employment Status, click the pencil/paper icon at the top right of the page.

Then you will click on the "Update Your PD/Employment Status" link

| Illinois S<br>Darse Reictorg,<br>Dr. Carmen L.Aya | tate Board of Education<br>Case of be Seard<br>In Table ReportMended of Scientifies |                                                       | Educator Lic<br>Welcome | ensure Information System<br>Walter Lopez - IEIN: 1274406 Sign Out |
|---------------------------------------------------|-------------------------------------------------------------------------------------|-------------------------------------------------------|-------------------------|--------------------------------------------------------------------|
| 😭 Home 📑 My Credentials                           | Help v                                                                              |                                                       |                         |                                                                    |
| Home Page                                         |                                                                                     |                                                       |                         |                                                                    |
| Credentials                                       | Watter G Lonez 1274406 -                                                            |                                                       |                         | <b>Z</b>                                                           |
| Degrees                                           | Walter G. E0p02 1214400 -                                                           |                                                       |                         |                                                                    |
| Fees                                              |                                                                                     |                                                       |                         | Edit Your Contact Information                                      |
| Tests                                             |                                                                                     | License Renewal Info                                  | C.                      | Update Your PD/Employment Status                                   |
| Communications                                    |                                                                                     |                                                       |                         |                                                                    |
| Deficiency Letters                                |                                                                                     | O Action Contor                                       |                         |                                                                    |
| Highly Qualified                                  |                                                                                     | Y ACION Center                                        |                         |                                                                    |
| Images                                            |                                                                                     |                                                       |                         |                                                                    |
| Assignments/Salary                                |                                                                                     | New Documents on File                                 | 0                       |                                                                    |
| Professional Development                          |                                                                                     | Deficiencies                                          | 0                       |                                                                    |
| TCIS History                                      |                                                                                     | Registrations                                         | 0                       |                                                                    |
|                                                   |                                                                                     | A Renewals                                            | 1                       |                                                                    |
|                                                   |                                                                                     | Reinstatements                                        |                         |                                                                    |
|                                                   |                                                                                     | What do you want to do?                               |                         |                                                                    |
|                                                   |                                                                                     | Enter Professional Development                        |                         |                                                                    |
|                                                   |                                                                                     | Apply for Educator License with Stipulations          |                         |                                                                    |
|                                                   |                                                                                     | Apply for Substitute License                          |                         |                                                                    |
|                                                   |                                                                                     | Apply for an Approval                                 |                         |                                                                    |
|                                                   |                                                                                     | Apply for an Endorsement                              |                         |                                                                    |
|                                                   |                                                                                     | Apply for a Paraprofessional License (Teacher's Aide) |                         |                                                                    |
|                                                   |                                                                                     | Register in an Additional Region                      |                         |                                                                    |
|                                                   |                                                                                     | -                                                     |                         |                                                                    |
|                                                   |                                                                                     |                                                       |                         |                                                                    |
|                                                   |                                                                                     |                                                       |                         |                                                                    |
|                                                   |                                                                                     |                                                       |                         |                                                                    |
|                                                   |                                                                                     |                                                       |                         |                                                                    |
|                                                   |                                                                                     |                                                       |                         |                                                                    |

On the next screen, click the down arrow for each semester that needs to be changed.

Click on the appropriate status in the drop-down menu, then press the enter key on your keyboard. Repeat for each semester that needs to be changed.

Click "Finish" when you are done updating your status.

## Edit Educator Employment Profile

License: Professional Educator License (Issued) 🔻

| School Year | Fall Semester |   | Spring Semester |
|-------------|---------------|---|-----------------|
| 2014 - 2015 | Active        | • | Active 🔻        |
| 2015 - 2016 | Active        | T | Active 🔻        |
| 2016 - 2017 | Active        | T | Active 🔻        |
| 2017 - 2018 | Active        | T | Active 🔻        |
| 2018 - 2019 | Active        | T | Active 🔻        |
| 2019 - 2020 | Active        | ۲ | Active          |

Future Cycle

|    |           | professional development activities.                                                                                                    |
|----|-----------|----------------------------------------------------------------------------------------------------|
| b. | Exempt -  | <ul> <li>The following educators are Exempt and do not have to complete professtional development.</li> </ul>                                                                                                    |
|    |           | Educators NOT Employed in an IL public, charter, or state-operated school                                                                                                    |
|    |           | IL public, charter, or state-operated school educators during leave of absence                                                                                                    |
|    |           | IL public, charter, or state-operated school paraprofessionals                                                                                                    |
|    |           | IL public, charter, or state-operated school day-to-day substitutes                                                                                                    |
| C. | Part-Time | <ul> <li>Employed in an IL public, charter, or state-operated school for less than 50% percent of full-time equivalency in a<br/>school year are "exempt" and do not have to complete professional development activities.</li> </ul>                                                                                              |
| d. | Retired   | <ul> <li>Retired (or retiring at/near the end of the current school year) from the IL Teachers Retirement System, the Chicago<br/>Teachers Retirement System, or another IL State Government retirement system. <u>Does not apply if retired from a</u><br/><u>federal, out-of-state, or private retirement system.</u></li> </ul> |
| e. | Military  | <ul> <li>Educator is unavailable for employment due to military service, including service in any reserve capacity. License is on<br/>hold during period of unavailability due to military service. Copies of military orders required. This exemption does not</li> </ul>                                                         |

a. Active - Employed in an IL public school for 50 percent or more of full-time equivalency in a school year and must complete

I certify under penalty of loss of my right to teach or work in the schools of Illinois that the answers to the questions are true and correct in every respect.

Finish 📎

- Continue click to save
- Cancel Please cancel the wizard

apply to military spouse.

4. Enter professional development. To record professional development, click on "Enter Professional Development" under the question "What do you want to do?" on your home page.

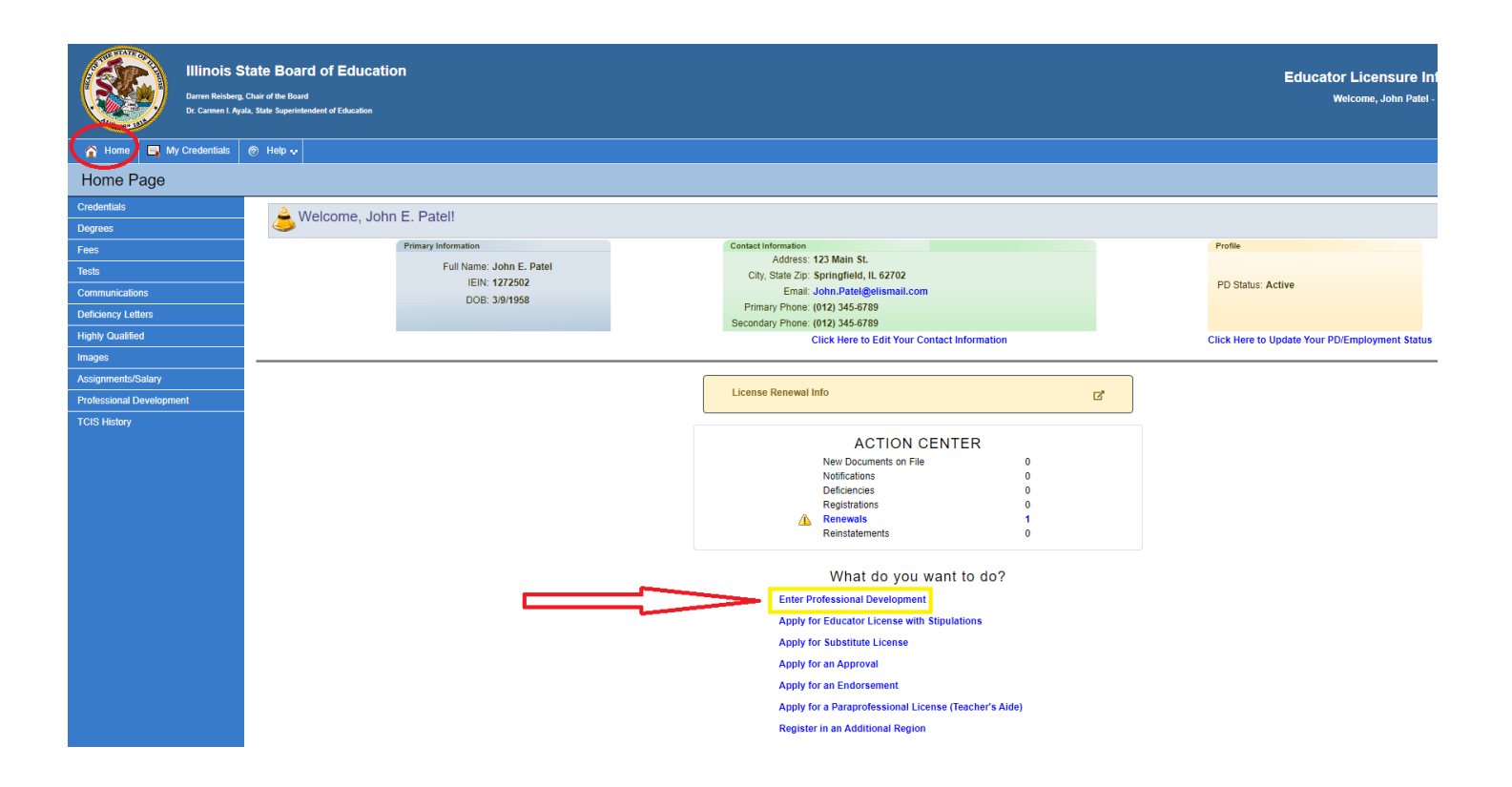

Record as many activities as needed to meet the amount of professional development hours in the box at the bottom of the screen labeled Hours Required.

Record each professional development activity or college course as a separate entry.

| Illinois S<br>Durren Reizberg,<br>Dr. Carmen L. Aya                                                                                                    | State Board of Education Education Licensure Information System ng. Cubir of the Road Nets. State Sign-Information System Welcome, John Patel - IEN: 12729/2 Sign Out |                            |             |                                                |                                                          |                                                    |                |            |            |                           |                           |        |
|----------------------------------------------------------------------------------------------------|----------------------------------------------------------------------------------------------------|----------------------------|-------------|------------------------------------------------|----------------------------------------------------------|----------------------------------------------------|----------------|------------|------------|---------------------------|---------------------------|--------|
| 🚹 Home 📑 My Credentials                                                                                                    | ⊗ Help 🗸                                                                                                    |                            |             |                                                |                                                          |                                                    |                |            |            |                           |                           |        |
| Educator Development                                                                                                    |                                                                                                    |                            |             |                                                |                                                          |                                                    |                |            |            |                           |                           |        |
| Credentials                                                                                                    |                                                                                                    | Primary Information        |             | Ci                                             | ontact Information                                       |                                                    |                |            |            | Profile                   |                           |        |
| Degrees<br>Fees                                                                                                    | Full Name: John E. Patel<br>IEIN: 1272502<br>DDP: 2004059                                                                                                    |                            | atel        |                                                | Address: 123 N<br>City, State Zip: Sprin<br>Email: John. | lain St.<br>gfield, IL 62702<br>Patel@elismail.com |                |            |            | PD Status: Active         |                           |        |
| Tests                                                                                                    |                                                                                                    | DOD. 3/9/1998              |             | s                                              | Primary Phone: (012)<br>Secondary Phone: (012)           | 345-6789<br>345-6789                               |                |            |            |                           |                           |        |
| Commissions Control Control Co |                                                                                                    |                            |             | Click Here to Update Your PD/Employment Status |                                                          |                                                    |                |            |            |                           |                           |        |
| Highly Qualified                                                                                                    |                                                                                                    |                            |             |                                                |                                                          |                                                    |                |            |            |                           |                           |        |
| Images                                                                                                    | Educator Professional Development Education                                                                                                    |                            |             |                                                |                                                          |                                                    |                |            |            |                           |                           |        |
| Assignments/Salary                                                                                                    |                                                                                                    |                            |             |                                                | License: P                                               | rofessional Educato                                | or License (Is | sued) •    |            |                           |                           |        |
| → Professional Development                                                                                                    |                                                                                                    |                            |             | Star                                           | rt Date: 5/22/2015                                       | End Date: 6/                                       | /30/2020       | Refresh    |            |                           |                           |        |
| TCIS History                                                                                                    | Requirements - 120.00                                                                                                    |                            |             |                                                |                                                          |                                                    |                |            |            |                           |                           |        |
|                                                                                                    | Edit Name                                                                                                    |                            | Description | Provider                                       | Hours                                                    | EffectiveDate (QA only)                            | ) Beg          | gin Date   | End Date   | Create Info               | Updated Info              | Delete |
|                                                                                                    | Edit Fake PD                                                                                                    | To Facilitate Renewability |             | TestAccountGener                               | rator 125.00                                             | 03/31/2020                                         | (              | 03/31/2020 | 03/31/2020 | hitls.master - 03/31/2020 | hitls.master - 03/31/2020 | Delete |
|                                                                                                    | * Administrator's Academy credit only, not also counted for PD hours requirement.                                                                                     |                            |             |                                                |                                                          |                                                    |                |            |            |                           |                           |        |
|                                                                                                    | Hours Required: 120.00Total Hours: 125.00 CHours Remaining: 0.00                                                                                                    |                            |             |                                                |                                                          |                                                    |                |            |            |                           |                           |        |
|                                                                                                    | Click Here to Add Professional Development Hours                                                                                                    |                            |             |                                                |                                                          | ere to Add Professional D                          | Development Ho | ours       |            |                           |                           |        |

After entering your professional development, click the Home tab - the one with a picture of a house on it - in the upper left corner of the screen.

5. Click on "Renewal" in the Action Center

 You will not be able to renew the license until you record the required amount of professional development and all required Administrator Academies (if applicable), have been documented.

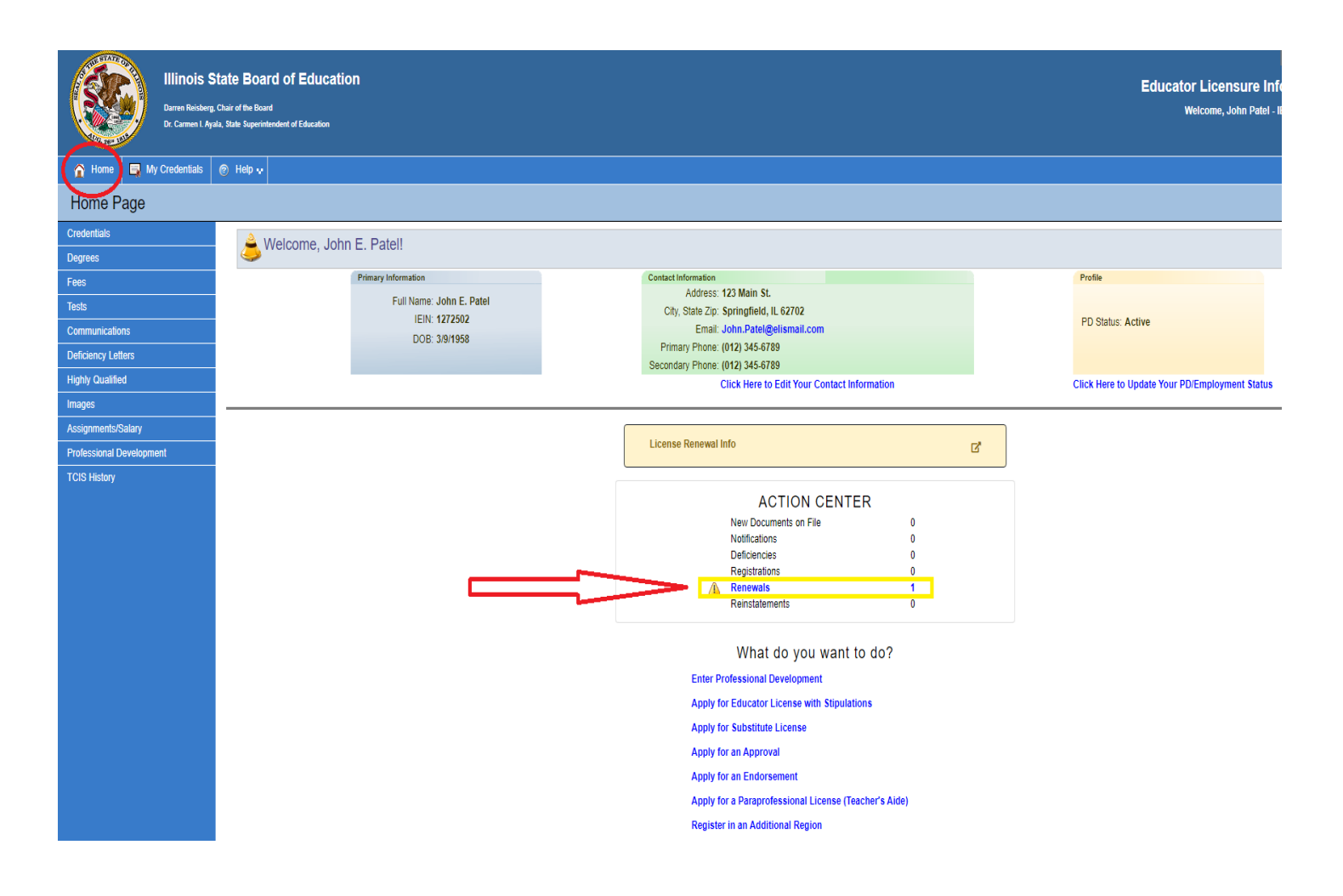

ELIS will lead you through the renewal steps which include answering legal background questions.

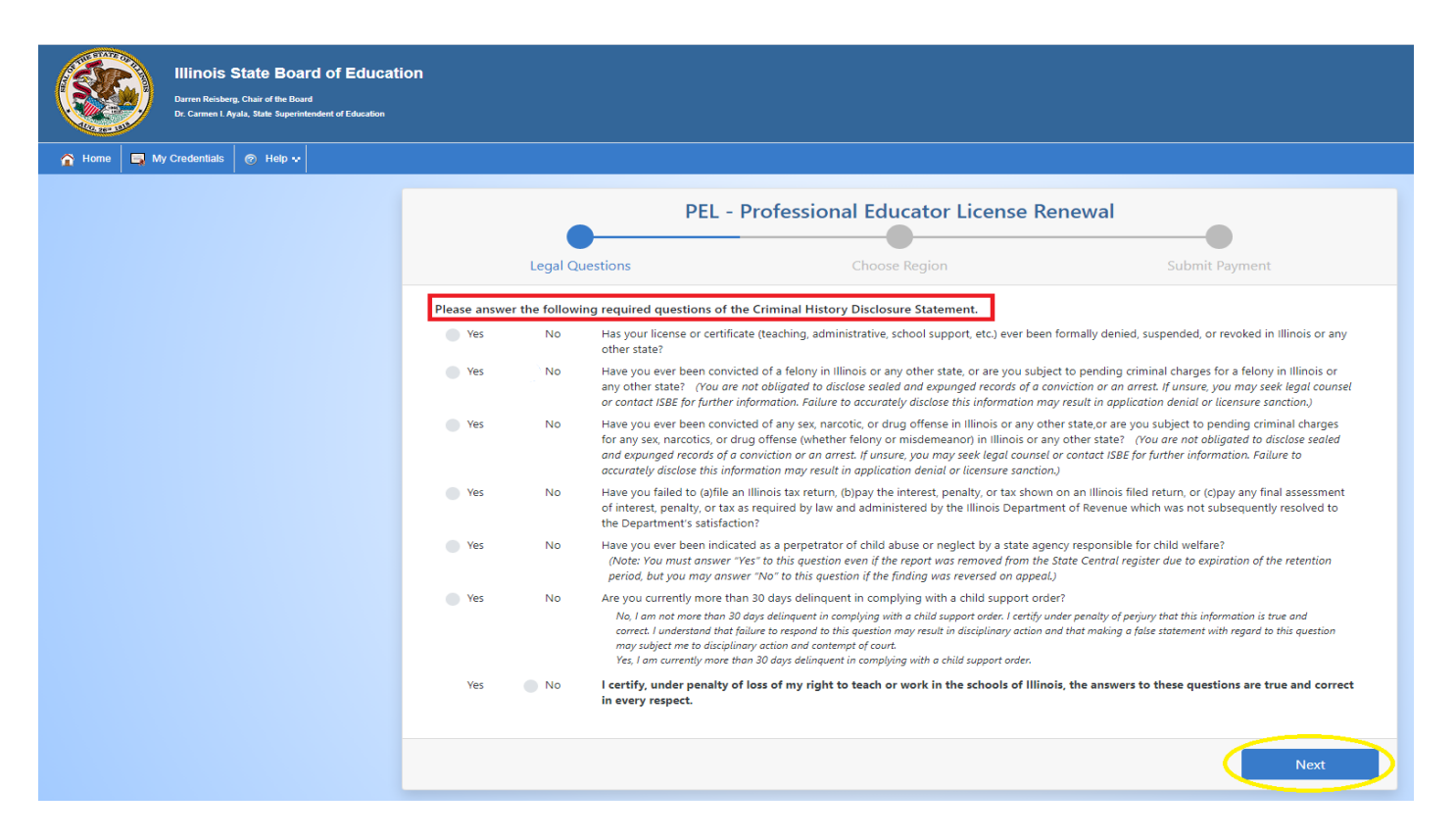

## Select the appropriate region.

|             | Illinois State Board of Education<br>Darne Reisberg, Chair of the Board<br>Dr. Carmen I. Ayab, State Soperintendent of Education |                                                                                                    |                                                              |          |                                                                                                    |
|-------------|----------------------------------------------------------------------------------------------------|----------------------------------------------------------------------------------------------------|--------------------------------------------------------------|----------|----------------------------------------------------------------------------------------------------|
| 🏠 Home 🗔 My | r Credentials 💿 Help 💀                                                                                                    |                                                                                                    |                                                              |          |                                                                                                    |
|             |                                                                                                    | PEL - Pro                                                                                                    | fessional Educator Lice                                      | ense Re  | newal<br>Submit Payment                                                                                                    |
|             |                                                                                                    | Region                                                                                                    |                                                              | Previous | New Region                                                                                                    |
|             |                                                                                                    | Please select the primary region in which you woul<br>license and click the "Next" button. You will have an<br>additional regions at no charge in the "Credentials" | d like to register your<br>n opportunity to add<br>" section | 02       | If you work in Union, Alexander, or Pulaski County, choose<br>Region 30<br>If you work in Johnson or Massac County, choose Region 21             |
|             |                                                                                                    | additional regions at no charge in the "Credentials                                                                                                    | section.                                                     | 10       | Choose Region 03                                                                                                    |
|             |                                                                                                    | 01 - Adams/Brown/Cass/Morgan/Pike/Scott                                                                                                    | <u>^</u>                                                     | 22       | Choose Region 26                                                                                                    |
|             |                                                                                                    | 03 - Bond/Christian/Effingham/Fayette/Montgome<br>04 - BOONE/WINNEBAGO ROE                                                                                          | ery                                                          | 25       | If you work in Jefferson County, choose Region 13<br>If you work in Hamilton County, choose Region 20                                            |
|             |                                                                                                    | 05 - Region 05 North Cook ISC 1<br>06 - Region 06 West Cook ISC 2                                                                                                   |                                                              | 27       | Choose Region 33                                                                                                    |
|             |                                                                                                    | 07 - Region 07 South Cook ISC 4<br>08 - CARROLL/JO DAVIESS/STEPHENSON ROE                                                                                           |                                                              | 38       | If you work in Logan County, choose Region 17<br>If you work in Menard County, choose Region 51<br>If you work in Mason County, choose Region 53 |
|             |                                                                                                    | 11 - CLK/CLS/CMBN/DGLAS/EDGR/MLTR/SHLB<br>12 - CLAY/CWFORD/JSPER/LWRNCE/RHLAND                                                                                      |                                                              | 43       | If you work in Woodford County, choose Region 53<br>If you work in Putnam or Marshall County, choose Region 35                                   |
|             |                                                                                                    | 13 - Clinton/Jefferson/Marion/Washington                                                                                                    |                                                              | 46       | Choose Region 01                                                                                                    |
|             |                                                                                                    | 15 - CITY OF CHICAGO<br>16 - DE KALB ROE                                                                                                    |                                                              | 55       | Choose Region 47                                                                                                    |
|             |                                                                                                    | Previous                                                                                                    |                                                              |          | Next                                                                                                    |

- 6. Enter a credit/debit card to pay the applicable registration and handling fees.
  - **Registration fees are \$10 per year, i.e. \$50 per five-year cycle.**

## Answer the next set of questions for the required Professional Development Disclosure Statement.

**Click Submit Payment.** 

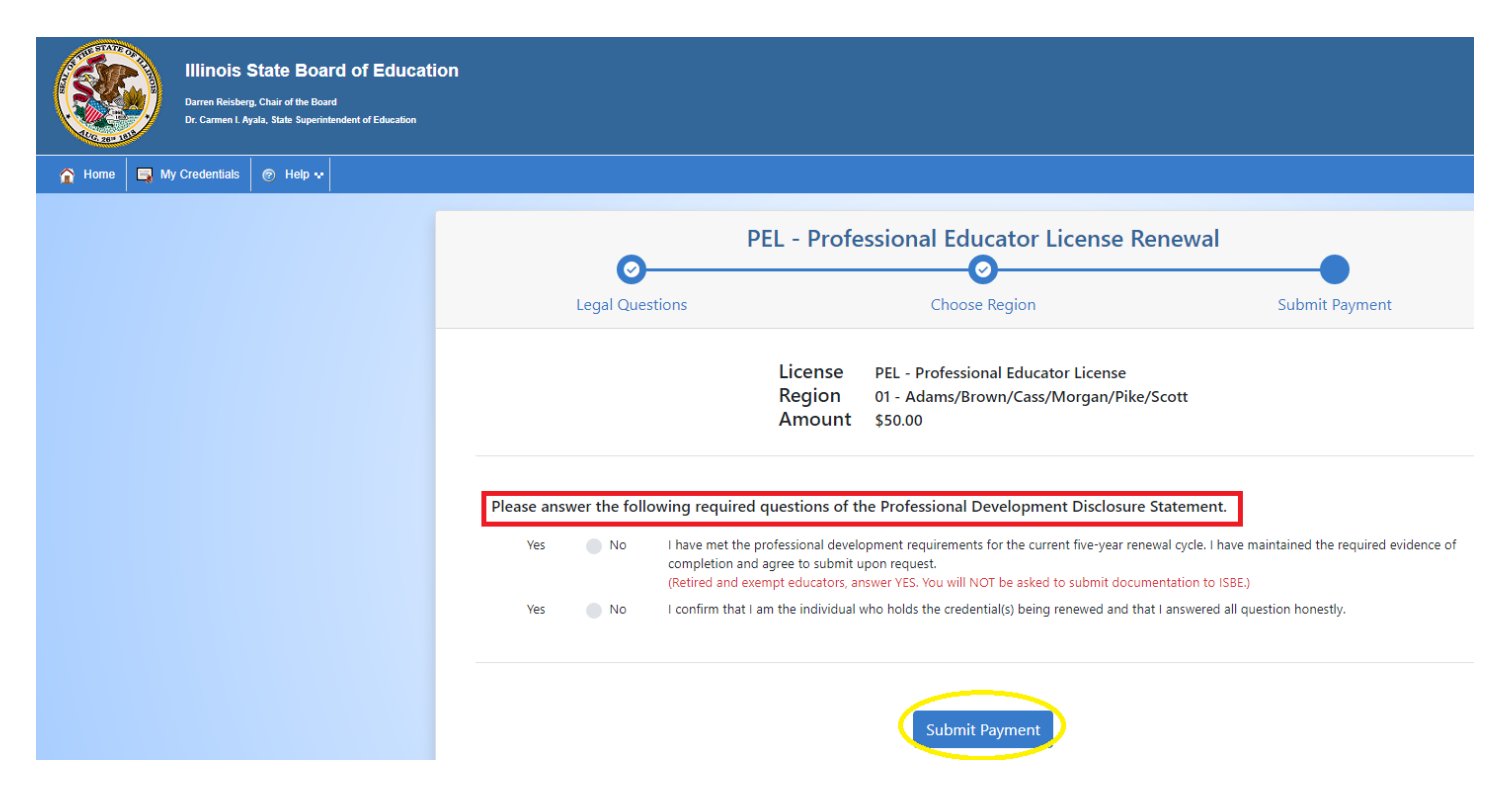

7. Click Home to take you back to your ELIS Home Page.

| Illinois State Board of Educat           Darren Reisberg, Chair of the Board           Dr. Carmen L Ayala, State Superintendent of Education | ion                                                                                                    |
|----------------------------------------------------------------------------------------------------|----------------------------------------------------------------------------------------------------|
| 🏠 Home 🔄 My Credentials 💿 Help 💀                                                                                                    |                                                                                                    |
|                                                                                                    |                                                                                                    |
|                                                                                                    |                                                                                                    |
|                                                                                                    | You have successfully renewed and registered your educator license. You will see your new cycle on the ELIS Credentials page. |
|                                                                                                    | Home                                                                                                    |

- Please visit the Renewal page on our website at <u>https://www.isbe.net/Pages/Educator-Renewal.aspx</u>, for additional information regarding renewal requirements.
- If you encounter a problem or have additional questions about renewal or registration, please contact our office by email at <u>renewal@isbe.net</u>.